# Szállítói törzsadatkezelés (SMDM) Szállítói jogosultság

Szállítói portál

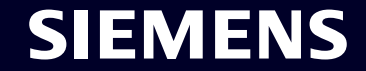

Restricted | © Siemens 2023 | SCM FE DDM | 2023-10

### **SMDM / beszállítói jogosultság** Tartalom

| 1. Bevezetés                                                                   | oldalon 2  |
|--------------------------------------------------------------------------------|------------|
| 2. Hogyan válasszuk ki a hitelesítési módot?                                   | oldalon 4  |
| 3. Hogyan lehet hozzáadni/frissíteni beszállítói törzsadatait?                 | oldalon 17 |
| 4. Hogyan lehet megváltoztatni a bejelentkezési adatokat / hitelesítési módot? | oldalon 30 |
| 5. További kommunikációs anyagok                                               | oldalon 39 |

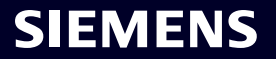

#### Szállítói jogosultság Indoklás, terjedelem és fő megközelítés

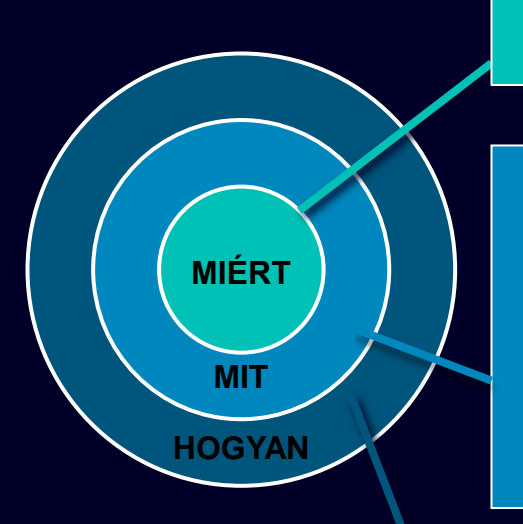

A külső felhasználók kiberbiztonsági támadásaival szembeni védelem információbiztonsági követelményei felvetik a biztonságos bejelentkezési mechanizmus szükségességét.

A beszállítói jogosultság egy hozzáférési rendszer a beszállítói felhasználók számára, amelyek egyedi, kéttényezős hitelesítéssel hozzáférhetnek a Siemens alkalmazásaihoz:

- 1. tényező: Jogosultság e-mail cím + jelszó
- 2. tényező: Az adott felhasználó számára biztosított további tényező

- A kiválasztott második hitelesítési módszer alapján a szállító felhasználók megkapják
- 1. lehetőség: push értesítés a mobiltelefonon (Guardian alkalmazás)
- 2. lehetőség: Egyszeri jelszó (OTP) szöveges üzenetben (SMS) a mobiltelefonon
- 3. lehetőség: a hitelesítő alkalmazáson keresztül generált kód a QR-kód beolvasása után
- A sikeres megerősítést követően az alkalmazás hozzáférést kap.

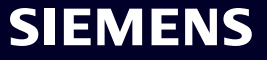

### SMDM / beszállítói jogosultság Tartalom

| 1. Bevezetés                                                                   | oldalon 2  |
|--------------------------------------------------------------------------------|------------|
| 2. Hogyan válasszuk ki a hitelesítési módot?                                   | oldalon 4  |
| 3. Hogyan lehet hozzáadni/frissíteni beszállítói törzsadatait?                 | oldalon 17 |
| 4. Hogyan lehet megváltoztatni a bejelentkezési adatokat / hitelesítési módot? | oldalon 30 |
| 5. További kommunikációs anyagok                                               | oldalon 39 |

### Kezdeti többtényezős hitelesítés aktiválása

#### Supplier Master Data Request

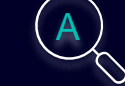

B

Please click here to initiate your activities.

#### Are you logging in for the first time?

Dear Supplier,

SIEMENS October 11, 2023

With this email we would like to inform you that Siemens has registered your company on its supplier platform SCM STAR to be able to conduct business activities with you in the future.

This email is generated automatically. Please do not respond to this email address.

In order to receive the status "Ready for Business" from Siemens and thus be qualified for purchase orders, tenders and contracts, we kindly ask you to follow the instructions in this email and to complete the attached request promptly (this request is opened 2 days for you). Thank you for your understanding and cooperation.

Please click here to initiate your activities.

Are you logging in for the first time?

Learn how to log in in just a few steps by watching uns video or reading this user guide. You must have created a secured single sign-on account to complete this application. This is a one-time process to create a secured user connection in the Siemens Authentication Service. If you do not already have an active user account, B you will be redirected to the Siemens authentication pages. After you have active ted your user account, you will be redirected to the supplier master data application.

#### Questions?

- Email: <u>s2c\_support.scm@siemens.com</u>
- Internet page for suppliers (includes user guides in the Download Center):
   <a href="http://www.siemens.com/supplierportal">http://www.siemens.com/supplierportal</a>

Siemens AG / Supply Chain Management (operator of SCM STAR for all participating companies)

emens.com Global Website

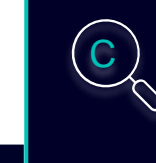

Learn how to log in in just a few steps by watching this <u>video</u> or reading this <u>user</u> <u>guide</u>. You must have created a secured single sign-on account to complete this application. This is a one-time process to create a secured user connection in the Siemens Authentication Service. If you do not already have an active user account, you will be redirected to the Siemens authentication pages. After you have activated your user account, you will be redirected to the supplier master data application.

#### **Questions?**

- Email: <u>s2c\_support.scm@siemens.com</u>
- Internet page for suppliers (includes user guides in the Download Center): <u>http://www.siemens.com/supplierportal</u>

Kapni fog egy értesítő e-mailt a star.scm@siemens.com címről egy aktiválási linkkel – kérjük, kattintson az (A) hivatkozásra, hogy továbbítsa a többtényezős hitelesítés aktiválási folyamatához. Támogató anyagként használhatja a videós útmutatót vagy a felhasználói útmutatót (B). Ha kérdése van, használja az e-mail címet, hogy kapcsolatba lépjen az ügyfélszolgálati csapattal. A kapcsolódó dokumentumok megtekinthetők a Letöltő központban (C).

Restricted @ Siemens AG 2023

#### Kezdeti többtényezős hitelesítés aktiválása

| SIEMENS<br>October 11, 2023                                                                                                    | At least 12 characters in length<br>Contain at least 3 of the following 4 types of characters:<br>Lower case letters (a-z)                                      |  |
|----------------------------------------------------------------------------------------------------|----------------------------------------------------------------------------------------------------|--|
| Supplier Master Data Request                                                                                                    | Upper case letters (A-Z)<br>Numbers (i.e. 0-9)<br>Special characters (e.g. 1@#\$%^&*)<br>No more than 2 identical characters in a row (e.g., "aaa" not allowed) |  |
| This email is generated automatically. Please do not respond to this email address.<br>Dear Supplier,                                                                                                    | Enter a new password for<br>training1612de@yahoo.com                                                                                                    |  |
| With this email we would like to inform you that Siemens has registered your company<br>on its supplier platform SCM STAR to be able to conduct business activities with you<br>in the future.<br>In order to receive the status "Ready for Business" from Siemens and thus be<br>qualified for purchase orders, tenders and contracts, we kindly ask you to follow the | your new password<br>confirm your new password                                                                                                    |  |
| Instructions in this email and to complete the attached request promptly (this request is opened 2 days for you). Thank you for your understanding and cooperation. Please click <u>here</u> to initiate your activities.                                                                                                    | Reset Password                                                                                                    |  |

Miután a hivatkozás segítségével elindította tevékenységét, átirányítjuk a Siemens ID Login Service webhelyére. Először állítson be egy erős jelszót a jelszóval kapcsolatos irányelveknek megfelelően. Miután megadta a jelszavát, nyomja meg a "Reset Password" gombot.

### Kezdeti többtényezős hitelesítés aktiválása

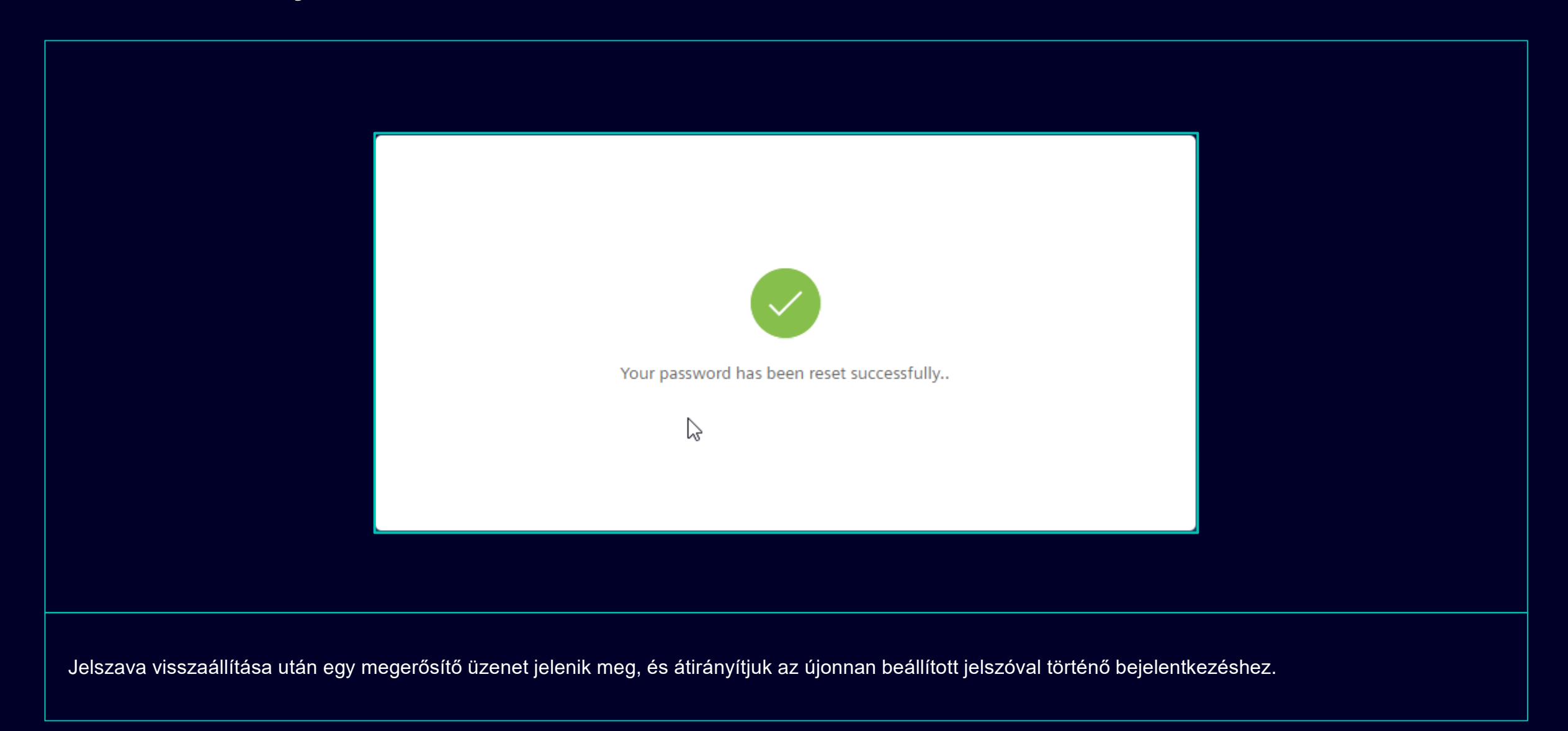

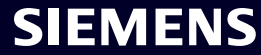

| I Siemens ID Log         | gin Service          |  |
|--------------------------|----------------------|--|
| training1612de@yahoo.com |                      |  |
|                          | •                    |  |
| Don't reme               | ember your password? |  |
|                          |                      |  |
|                          |                      |  |

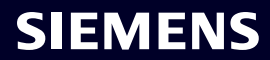

### **Kezdeti többtényezős hitelesítés aktiválása** Válassza ki a kívánt második hitelesítési módot

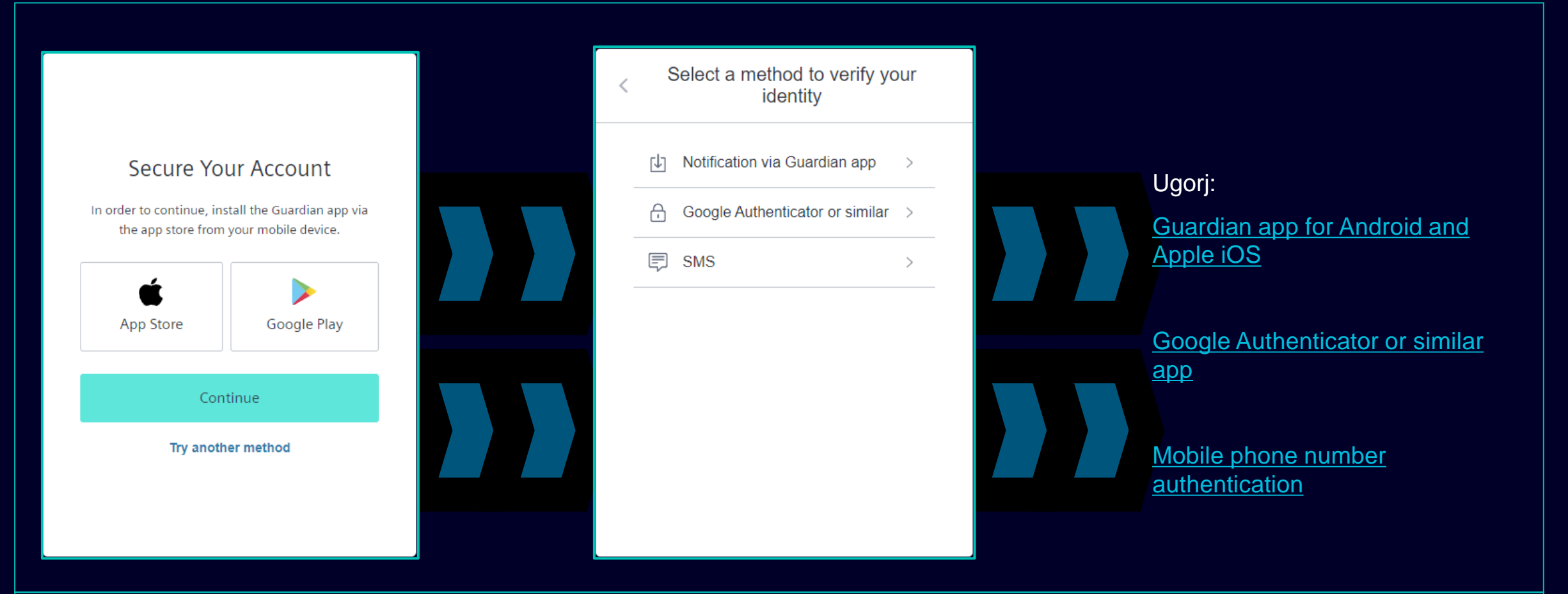

A jelszó beállítása után a rendszer átirányítja a második hitelesítési mód kiválasztására. Választhat a Guardian alkalmazás, a Google Authenticator vagy hasonló alkalmazás és a mobiltelefonszám hitelesítése között. Kérjük, válassza ki a kívánt második hitelesítési módot, és használja tovább a következő hivatkozásokat: Guardian app for Android and Apple iOS, Google Authenticator or similar app, mobile phone number authentication.

### Kezdeti többtényezős hitelesítés aktiválása Guardian alkalmazás Androidra és Apple iOS-re

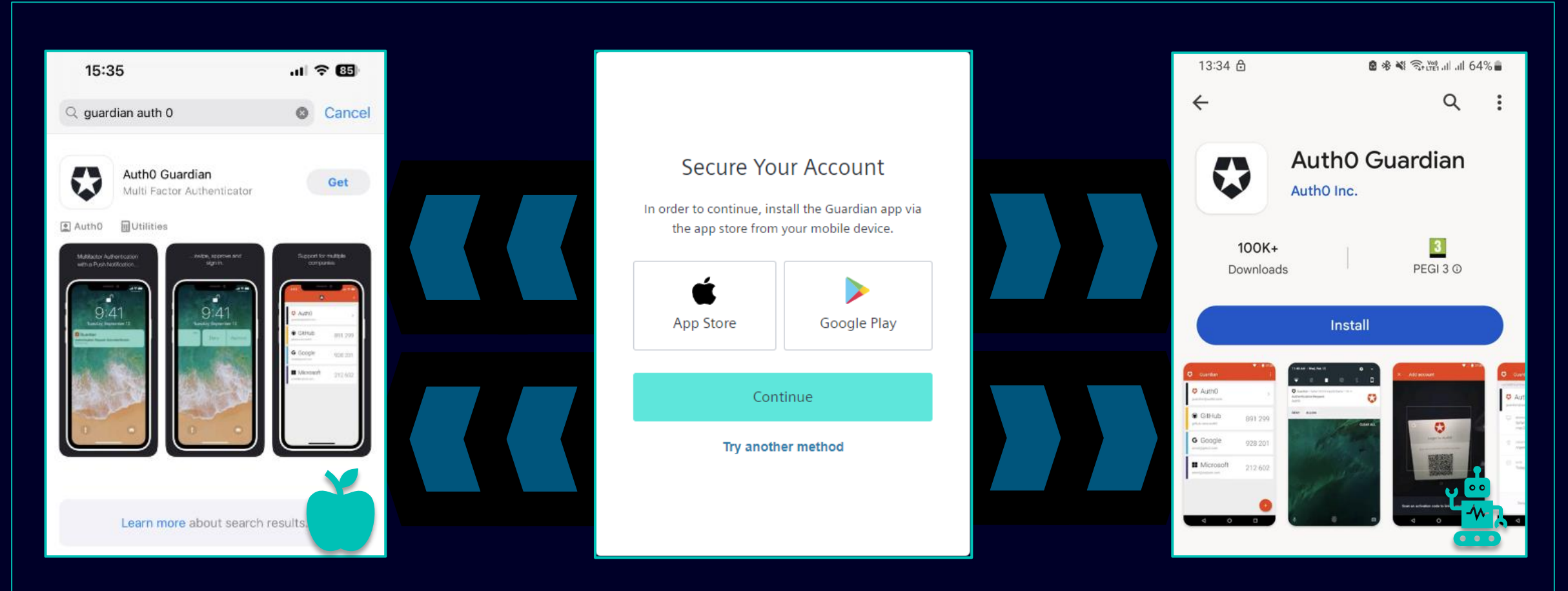

A Guardian alkalmazást akkor kell kiválasztani, ha Android vagy Apple iOS eszközét szeretné használni a második hitelesítési módszerhez. Az alkalmazás letöltéséhez használja a közvetlen linket, amellyel elérheti a megfelelő alkalmazásboltot (kattintson az App Store vagy a Google Play ikonra). Keresse meg az "Auth0 Guardian" elemet mobiltelefonján/táblagépén, és az alkalmazás sikeres telepítése után folytassa a következő lépéssel.

### Kezdeti többtényezős hitelesítés aktiválása Guardian alkalmazás Androidra és Apple iOS-re

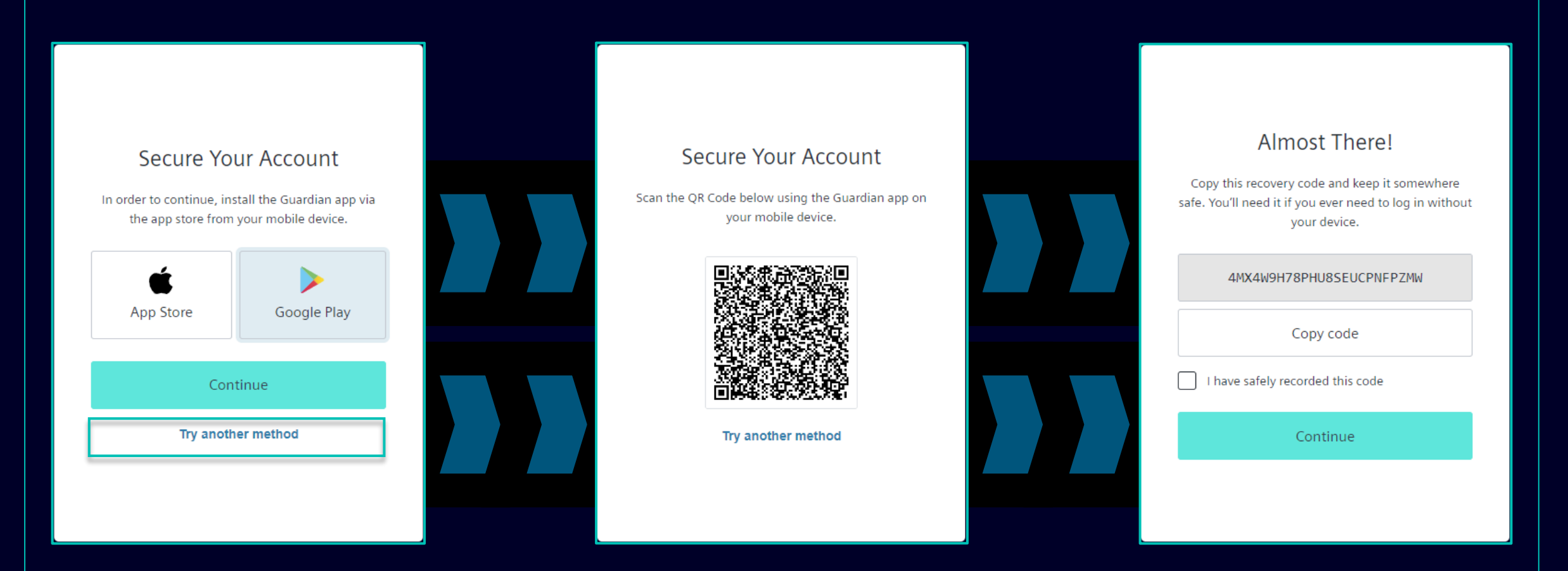

Miután a Guardian alkalmazást sikeresen telepítette Andorid vagy Apple iOS eszközére, kattintson a "Continue" gombra. Egyedi QR-kód jön létre. Nyissa meg a Guardian alkalmazást mobiltelefonján/táblagépén, és olvassa be a QR-kódot. A QR-kód beolvasása után a rendszer arra kéri, hogy erősítse meg, vagy hozzon létre egy biztonságos kifejezést a Guardian alkalmazásban. A Siemens ID bejelentkezési szolgáltatásban a rendszer felkéri a helyreállítási kód tárolására.

#### Restricted | © Siemens 2023 | SCM FE DDM | 2023-10

### Kezdeti többtényezős hitelesítés aktiválása Guardian alkalmazás Androidra és Apple iOS-re

| Almost There!                                                                                                    |  |
|----------------------------------------------------------------------------------------------------|--|
| Copy this recovery code and keep it somewhere<br>safe. You'll need it if you ever need to log in without<br>your device. |  |
| 4MX4W9H78PHU8SEUCPNFPZMW                                                                                                 |  |
| Copy code                                                                                                    |  |
| I have safely recorded this code                                                                                         |  |
| Continue                                                                                                    |  |
|                                                                                                    |  |
|                                                                                                    |  |

Miután elmentette a helyreállítási kódot, erősítse meg a műveletet, és kattintson a "Continue" gombra. Miután végzett, át lesz irányítva a GMDM Pega rendszerre. Az e-mail címének és jelszavának megadása utáni jövőbeni bejelentkezésekhez (mint <u>itt</u> is) a Guardian alkalmazás automatikusan be lesz állítva alapértelmezett második hitelesítési módként.

### Kezdeti többtényezős hitelesítés aktiválása Mobiltelefonszám-hitelesítés

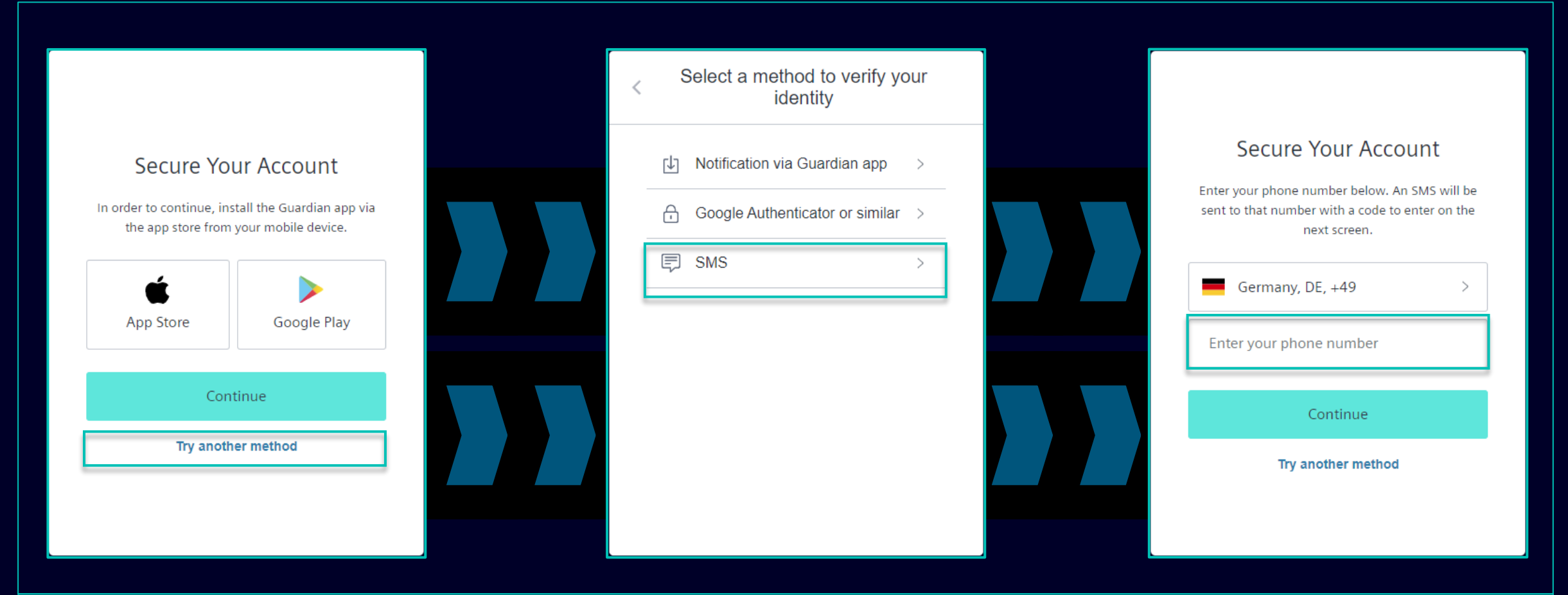

A mobiltelefonszám-hitelesítéshez (SMS kód) válassza a "Try another method" lehetőséget, majd válassza az "SMS" lehetőséget. Válassza ki országkódjának előtagját, írja be telefonszámát, majd kattintson a "Continue" gombra.

#### Kezdeti többtényezős hitelesítés aktiválása Mobiltelefonszám-hitelesítés

| 13:13 🗗 🛛 🛢 🕸 🍕 😤 湖 네 51% 🛢                                                                                    |   |                                                     |                                                                                                    |
|----------------------------------------------------------------------------------------------------|---|-----------------------------------------------------|----------------------------------------------------------------------------------------------------|
| < 🔹 SiemensID 🛚 🖞                                                                                              | ð |                                                     |                                                                                                    |
|                                                                                                    |   | Verify Your Identity                                | Almost There!                                                                                                    |
|                                                                                                    |   | We've sent a text message to:                       | Copy this recovery code and keep it somewhere<br>safe. You'll need it if you ever need to log in without<br>your device. |
|                                                                                                    |   | Enter the 6-digit code                              | 4MX4W9H78PHU8SEUCPNFPZMW                                                                                                 |
|                                                                                                    |   |                                                     | Copy code                                                                                                    |
|                                                                                                    |   | Continue                                            | I have safely recorded this code                                                                                         |
|                                                                                                    |   | Didn't receive a code? Resend<br>Try another method | Continue                                                                                                    |
| 498913 is your<br>verification code for<br>Siemens ID. Please enter<br>this code to verify your<br>enrollment. |   |                                                     |                                                                                                    |

Mobiltelefonszámának megadása után SMS-ben kap egy 6 számjegyű kódot. Írja be a kapott kódot, majd kattintson a "Continue" gombra. Ha nem kapta meg a kódot, kattintson az "Resend" gombra. A 6 számjegyű kód sikeres érvényesítése után a rendszer felkéri a helyreállítási kód mentésére.

### Kezdeti többtényezős hitelesítés aktiválása Mobiltelefonszám-hitelesítés

| Almost There!<br>Copy this recovery code and keep it somewhere<br>safe. You'll need it if you ever need to log in without |  |
|----------------------------------------------------------------------------------------------------|--|
| 4MX4W9H78PHU8SEUCPNFPZMW                                                                                                  |  |
| I have safely recorded this code  Continue                                                                                |  |
|                                                                                                    |  |

Miután elmentette a helyreállítási kódot, erősítse meg a műveletet, és kattintson a "Continue" gombra. Miután végzett, át les z irányítva a GMDM Pega rendszerre. Az e-mail címének és jelszavának megadását követő későbbi bejelentkezéseknél (mint <u>itt</u> is) az SMS hitelesítés automatikusan be lesz állítva alapértelmezett második hitelesítési módként.

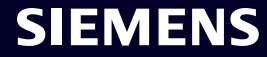

### Kezdeti többtényezős hitelesítés aktiválása Google Authenticator vagy hasonló

|                                                                                           | < Select a method to verify your<br>identity | Secure Your Account                                                    |
|-------------------------------------------------------------------------------------------|----------------------------------------------|------------------------------------------------------------------------|
| Secure Your Account                                                                       | ↓ Notification via Guardian app >            | authenticator app and then enter the provided one-<br>time code below. |
| In order to continue, install the Guardian app via the app store from your mobile device. | Google Authenticator or similar >            |                                                                        |
| Ann Store                                                                                 | ₽ SMS >                                      |                                                                        |
| Continue                                                                                  |                                              | Trouble Scanning?                                                      |
| Try another method                                                                        |                                              | Enter your one-time code Continue                                      |
|                                                                                           |                                              | Try another method                                                     |

A Google Authenticator vagy hasonló akkor használható, ha a felhasználó már telepítette eszközére a Google Hitelesítőt vagy hasonló hitelesítő alkalmazást. Miután kiválasztotta ezt a lehetőséget, olvassa be a QR-kódot, hogy megkapja az egyszeri kódot. Írja be a kódot, és kattintson a "Continue" gombra a bejelentkezési folyamat befejezéséhez.

### SMDM / beszállítói jogosultság Tartalom

| 1. Bevezetés                                                                  | oldalon 2    |
|-------------------------------------------------------------------------------|--------------|
| 2. Hogyan válasszuk ki a hitelesítési módot?                                  | oldalon 4    |
| 2. Hogyan labot bozzázdni/frigaítani bogzállítái törzegdoteit2                | oldolon 17   |
| 3. Hogyan lenet nozzaadni/missiteni beszallitoi torzsadatalt?                 |              |
| 4. Hogyan lehet megváltoztatni a bejelentkezési adatokat / hitelesítési módor | ? oldalon 30 |
| 5. További kommunikációs anyagok                                              | oldalon 39   |

#### Adja hozzá/frissítse szállítói törzsadatait Magatartási kódex (CoC) elfogadása

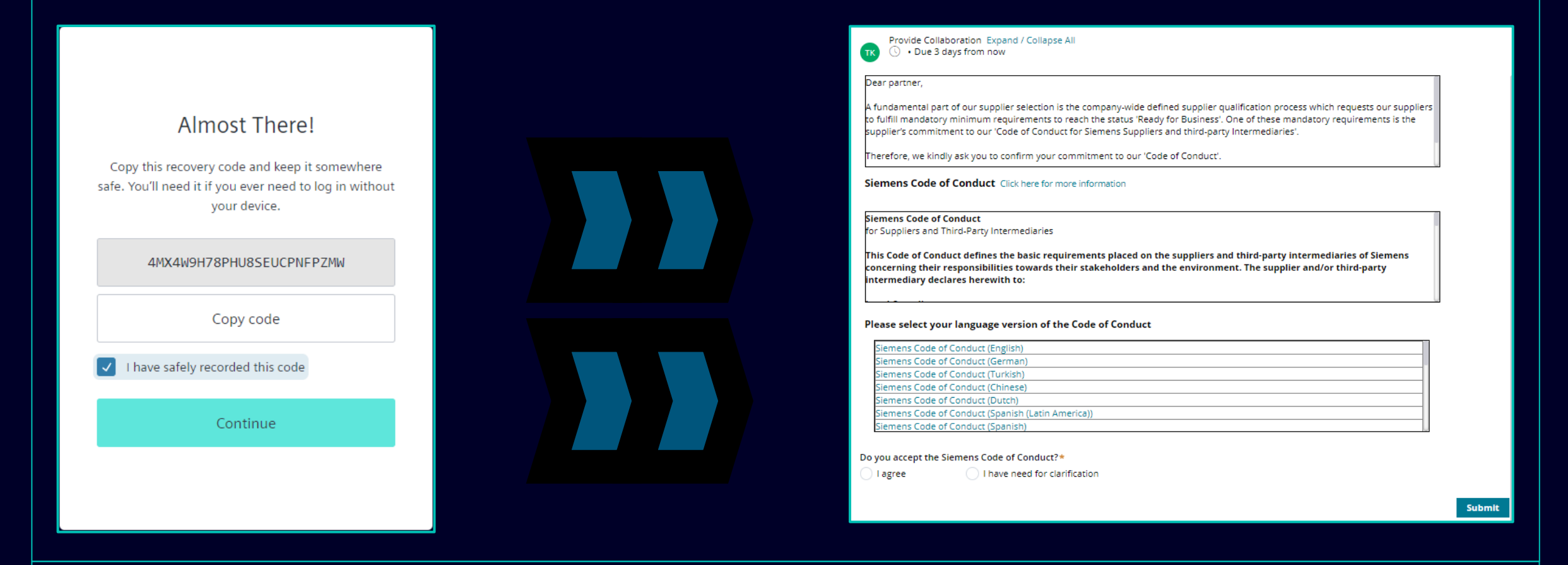

A sikeres hitelesítés után felkérjük a Siemens magatartási kódexének elfogadására (ha még nem elérhető az SCM adatbázisban). Folytassa a magatartási kódex elfogadásával kapcsolatos további információkért.

#### Restricted | © Siemens 2023 | SCM FE DDM | 2023-10

### Adja hozzá/frissítse szállítói törzsadatait Magatartási kódex (CoC) elfogadása

| TK Provide Collaboration Expand / Collapse All                                                                                                    |                                                                                                    |                                                                                                    |
|----------------------------------------------------------------------------------------------------|----------------------------------------------------------------------------------------------------|----------------------------------------------------------------------------------------------------|
| Dear partner,                                                                                                    |                                                                                                    |                                                                                                    |
| A fundamental part of our supplier selection is the company-wide defined supplier qualification process which<br>requests our suppliers to fulfill mandatory minimum requirements to reach the status 'Ready for Business'. One<br>of these mandatory requirements is the supplier's commitment to our 'Code of Conduct for Siemens Suppliers<br>and third-party Intermediaries'. | Siemens Code of                                                                                                    | SIEMENS                                                                                                    |
| Siemens Code of Conduct Click here for more information                                                                                                    | Conduct for Suppliers                                                                                                    | Siemens Code of Conduct for Suppliers and Third-Party Intermediaries<br>This Code of Conduct defines the basic requirements placed on the suppliers and third-party intermediaries<br>of Siemens concerning their responsibilities towards their stakeholders and the environment. The supplier<br>and/or third-party intermediary declares herewith its:                                                                                                    |
| Siemens Code of Conduct<br>for Suppliers and Third-Party Intermediaries                                                                                                    | The Siemens "Code of Conduct for Siemens Suppliers and<br>Third- Party Intermediaries" is based on company-wide,                                                        | Legal Compliance<br>• Comply with the laws and regulations of the applicable legal systems.<br><u>Human Rights and Labor Conditions</u><br>To ensure respect of all internationally proclaimed human rights by swolding causation of and complicity in any human<br>rights universe.                                                                                                    |
| This Code of Conduct defines the basic requirements placed on the suppliers and third-party<br>intermediaries of Siemens concerning their responsibilities towards their stakeholders and the<br>environment. The supplier and/or third-party intermediary declares herewith to:                                                                                                  | mandatory requirements and processes to ensure the<br>effective establishment of the specified environmental,<br>compliance and labor standards across all countries of | of rights holders which are specifically vulnerable, such as women, children, migrant workers or of (indigenous)     communities.     Prohibition of Forced Labor     Neither use nor contribute to slavery, servitude, forced or compulsory labor, suppression, exploitation, and     human halfdörg.                                                                                                    |
| Please select your language version of the Code of Conduct                                                                                                    | operations.                                                                                                    | <ul> <li>Prohibition of Child Latoor</li> <li>Install no workers under the age of 15 or, in those countries subject to the developing country exception of<br/>the ILO Convention 138, install no workers under the age of 14.</li> <li>Install no workers under the age of 16 for work which is likely to harm the health, safety, and morals.</li> </ul>                                                                                                    |
| Siemens Code of Conduct (English) Siemens Code of Conduct (German) Siemens Code of Conduct (Turkish) Siemens Code of Conduct (Chinese) Siemens Code of Conduct (Dutch) Siemens Code of Conduct (Spanish (Latin America)) Siemens Code of Conduct (Spanish)                                                                                                    | Siemens Code of Conduct for<br>Suppliers and Third-Party<br>Intermediaries                                                                                              | <ul> <li>Non-Discrimination and Respect for Employees         <ul> <li>Ensure equal Instantent of amployee, interspective of skin color, race, nationality, ethnicity, social background, disabilities, gender, sexual identity and orientation, martial status, political or religious conviction, or gene and promote equal opportunities amongst them.</li> <li>Refuese to identite any unacceptable treatment of individuals such as mental cruets, sexual harasament or discrimination religious conviction, or gene and promote equal opportunities amongst them.</li> <li>Freedom of Association</li> <li>Recognize the legal rights of workers to form or join existing trade unions and to engage in collective bargaining; nether diadvariation per prefer members of employee organizations or trade unions.</li> <li>Working Hours, Wages &amp; Bernetts for Employees</li> <li>Ardhere to all applicable working-hours regulations.</li> <li>Park jar wages for labor and ashires to all applicable wage and compensation laws.</li> <li>In the event of cross-border personnel deployment alternet to all applicable legal requirements, especially</li> </ul> </li> </ul> |
| Do you accept the Siemens Code of Conduct?* Please add a comment:*  I agree I have need for clarification  Submit                                                                                                    |                                                                                                    | with regard to minimum wages.                                                                                                    |

A sikeres hitelesítés után felkérjük a Siemens magatartási kódexének elfogadására (ha még nem elérhető az SCM adatbázisban).

- (A) A Siemens magatartási kódexével kapcsolatos további információkért használja a hivatkozást.
- (B) Szükség esetén áttekintheti a CoC nyelvi változatait is.

#### Adja hozzá/frissítse szállítói törzsadatait Magatartási kódex (CoC) elfogadása

| Provide Collaboration Expand / Collapse All Dear partner, A fundamental part of our supplier selection is the company-wide defined supplier qualification process which requests our suppliers to fulfill mandatory minimum requirements to reach the status 'Ready for Business'. One of these mandatory requirements is the supplier's commitment to our 'Code of Conduct for Siemens Suppliers and third-party Intermediaries'. Siemens Code of Conduct Click here for more information | Do you accept the Siemens Code of Conduct?* <ul> <li>I agree</li> <li>I have need for clarification</li> </ul> Important note: I am authorized to accept the CoC on behalf of the company | A |
|----------------------------------------------------------------------------------------------------|----------------------------------------------------------------------------------------------------|---|
| Siemens Code of Conduct<br>for Suppliers and Third-Party Intermediaries<br>This Code of Conduct defines the basic requirements placed on the suppliers and third-party<br>Intermediaries of Siemens concerning their responsibilities towards their stakeholders and the<br>environment. The supplier and/or third-party intermediary declares herewith to:                                                                                                    |                                                                                                    |   |
| Siemens Code of Conduct (English)         Siemens Code of Conduct (German)         Siemens Code of Conduct (Turkish)         Siemens Code of Conduct (Unicese)         Siemens Code of Conduct (Dutch)         Siemens Code of Conduct (Spanish (Latin America))         Siemens Code of Conduct (Spanish)         Do you accept the Siemens Code of Conduct?*         Please add a comment:*                                                                                              | Do you accept the Siemens Code of Conduct?*       Please add a comment:*         I agree       I have need for clarification                                                              | B |
| I agree A I have need for clarification B Submit                                                                                                    |                                                                                                    |   |

(A): A Siemens Magatartási Kódexének elfogadásával megerősíti, hogy jogosult a CoC feltételeinek a vállalat nevében történő elfogadására. A beküldés után átirányítjuk a jelenlegi beszállítói törzsadatok áttekintésére.

(B): Ha pontosításra van szüksége, kérjük, töltse ki a megjegyzést aggályaival, és küldje el. A Siemens felveszi Önnel a kapcsolatot.

#### Adja hozzá/frissítse szállítói törzsadatait Ellenőrizendő / frissítendő / hozzáadandó adatok – Általános adatok fül

| SIEMENS MDM (SCM)<br>Vendor - Testing_Supplier_Login |                                                                                                    | → Actions → ×                                              | Provide Collaboration Expand / Collapse All     General Data Ouestionnaire Sumplier Qualificat | 🖂 Exit 🛛 🖾 Save 🗸 Submit |
|------------------------------------------------------|----------------------------------------------------------------------------------------------------|------------------------------------------------------------|------------------------------------------------------------------------------------------------|--------------------------|
| Request ID MDV-1075369                               | Provide<br>Collaboration<br>Expand / Collapse All       Exit       Save       Submit         General Data       Questionnaire       Supplier Qualification              Procurement Data *            Vendor Data *           SCM Contact Data *           Fiscal Information *           Bank Details | Files & documents (0) +<br>No items Comment for supplier + | General Data       Questionnaire       Supplier Qualification                                  | ion                      |
| A Magatartási Kódex elf<br>áttekintéséhez/szerkesz   | ogadása után az Általános adatok f<br>téséhez. A kötelező szakaszok/me:                                                                                                    | ülön ellenőrizheti a Szállítói                             | törzsadatokat. Bontsa ki az egyes sz                                                           | zakaszokat a tartalom    |

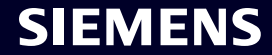

#### Adja hozzá/frissítse szállítói törzsadatait Ellenőrizendő / frissítendő / hozzáadandó adatok – Kérdőív fül

| Provide Collaboration Expand / Collapse All                                | 🔀 Save 🗸 Submit                                                                  |  |
|----------------------------------------------------------------------------|----------------------------------------------------------------------------------|--|
|                                                                            |                                                                                  |  |
| General Data Questionnaire Supplier Qualification                          |                                                                                  |  |
|                                                                            |                                                                                  |  |
| Quality System Certificates                                                |                                                                                  |  |
| Please provide your management system certificate if available:            |                                                                                  |  |
| ── ISO 9001                                                                |                                                                                  |  |
| Who is the Certifier/Auditor?                                              | Please upload your certificate Upload                                            |  |
|                                                                            |                                                                                  |  |
| Applicable for which affiliate / location?                                 | Please enter the expiration date                                                 |  |
|                                                                            |                                                                                  |  |
| + ISO 13485                                                                |                                                                                  |  |
| + ISO 14001                                                                |                                                                                  |  |
| + IATF 16949                                                               |                                                                                  |  |
| (+) ISO 45001                                                              |                                                                                  |  |
| (+) IRIS                                                                   |                                                                                  |  |
| (†) Other                                                                  |                                                                                  |  |
|                                                                            |                                                                                  |  |
| Other Certificates                                                         |                                                                                  |  |
|                                                                            |                                                                                  |  |
|                                                                            |                                                                                  |  |
|                                                                            |                                                                                  |  |
|                                                                            |                                                                                  |  |
| A Kérdőív fülön az elérhető/kötelező tanúsítványokkal kapcsolatos részeket | találja. Abban az esetben, ha tanúsítvány feltöltése szükséges, a kijelölt mezőt |  |

A Kérdőív fülön az elérhető/kötelező tanúsítványokkal kapcsolatos részeket találja. Abban az esetben, ha tanúsítvány feltöltése szükséges, a kijelölt mezőt csillaggal (\*) jelöljük.

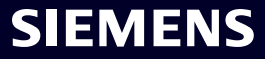

#### Adja hozzá/frissítse szállítói törzsadatait Ellenőrizendő / frissítendő / hozzáadandó adatok – Szállítói képesítés fül

| Vendor - Testing_Supplier_Login                                                                                      |                                                                                                    |                                                                               | Actions ~                                                | ~ _ ×                                 |
|----------------------------------------------------------------------------------------------------|----------------------------------------------------------------------------------------------------|-------------------------------------------------------------------------------|----------------------------------------------------------|---------------------------------------|
| Request ID MDV-1075369                                                                                               | TK Provide Collaboration Expand / Collapse All                                                                                                    | X Exit Save                                                                   | √ Submit                                                 | ←                                     |
| View larger map<br>D,<br>улица Ocoroвo                                                                               | General Data Questionnaire Supplier Qualification                                                                                                    |                                                                               |                                                          | 0                                     |
|                                                                                                    | <ul> <li>+ Code Of Conduct * □□</li> <li>+ CRSA □□</li> </ul>                                                                                                    |                                                                               | QUALIFIED GREEN                                          |                                       |
| Map data ©2023 Terms Report a map error                                                                              |                                                                                                    |                                                                               |                                                          |                                       |
|                                                                                                    |                                                                                                    |                                                                               |                                                          |                                       |
| ítói minősítés fülön talál tájékoztatás<br>enik meg (minden szükséges inform<br>enti, hogy a modul elvégzése szükség | a szükséges Szállítói minősítési modulokról. A magatartási kód<br>ációt megadtunk). A beszállítói minősítő modul kitöltésének szük<br>jes a "Vállalkozásra kész" állapot eléréséhez. Az utolsó lehetősé | lex elfogadását követőe<br>cségességét a színes je<br>ég a "Nem releváns" – a | en a modul "Qua<br>elzés tükrözi. A ,<br>a minősítési mo | alified Gree<br>,Minősítés<br>dul nem |

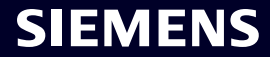

#### Vállalati felelősségvállalási önértékelés (CRSA) elfogadása 1/6

|                                                                                                    |                                                                                                    |                                                  | 🖹 Save         | 🗸 Submi        |
|----------------------------------------------------------------------------------------------------|----------------------------------------------------------------------------------------------------|--------------------------------------------------|----------------|----------------|
| Gen                                                                                                    | eneral Data Questionnaire Supplier Qualification                                                                                                    |                                                  |                |                |
|                                                                                                    |                                                                                                    |                                                  |                |                |
|                                                                                                    | Code Of Conduct * 🖘                                                                                                    |                                                  | Qu             | UALIFIED GREEP |
| ン                                                                                                    |                                                                                                    |                                                  | то             | BE QUALIFIED   |
| appr                                                                                                    | Ine of these mandatory requirements is the suppliers commitment to the Siemens Group and Siemens Energy Codes of Conduct. To assess your company's understanding and adherence to the<br>ppreciate your co-operation in undertaking a "Corporate Responsibility Self Assessment". The questionnaire of this self-assessment consists of several questions which assess potential reputation                                                                                | requirements of our Coo<br>n and business risks. | les of Conduct | t, we would    |
| ippr                                                                                                    | the of these mandatory requirements is the suppliers commitment to the Siemens Group and Siemens Energy Codes of Conduct. To assess your company's understanding and adherence to the<br>ppreciate your co-operation in undertaking a "Corporate Responsibility Self Assessment". The questionnaire of this self-assessment consists of several questions which assess potential reputation     General Information     Legal Compliance                                   | requirements of our Coc<br>n and business risks. | ies of Conduct | t, we would    |
| (+)<br>(+)<br>(+)                                                                                                    | How of these mandatory requirements is the suppliers commitment to the Siemens Group and Siemens Energy Codes of Conduct. To assess your company's understanding and adherence to the preciate your co-operation in undertaking a "Corporate Responsibility Self Assessment". The questionnaire of this self-assessment consists of several questions which assess potential reputation     General Information     Legal Compliance     Human Rights and Labor Conditions | requirements of our Coc<br>n and business risks. | les of Conduct | t, we would    |
| <ul> <li>(+)</li> <li>(+)</li></ul> | Ine of these mandatory requirements is the suppliers commitment to the Siemens Group and Siemens Energy Codes of Conduct. To assess your company's understanding and adherence to the ppreciate your co-operation in undertaking a "Corporate Responsibility Self Assessment". The questionnaire of this self-assessment consists of several questions which assess potential reputation                                                                                   | requirements of our Coc<br>n and business risks. | ies of Conduct | t, we would    |
| <ul> <li>appr</li> <li>⊕</li> <li>⊕</li> <li>⊕</li> <li>⊕</li> <li>⊕</li> <li>⊕</li> </ul>                                                                                                    | Ine of these mandatory requirements is the suppliers commitment to the Siemens Group and Siemens Energy Codes of Conduct. To assess your company's understanding and adherence to the ppreciate your co-operation in undertaking a "Corporate Responsibility Self Assessment". The questionnaire of this self-assessment consists of several questions which assess potential reputation                                                                                   | requirements of our Coc<br>n and business risks. | ies of Conduct | t, we would    |
|                                                                                                    | Ine of these mandatory requirements is the suppliers commitment to the Siemens Group and Siemens Energy Codes of Conduct. To assess your company's understanding and adherence to the ppreciate your co-operation in undertaking a "Corporate Responsibility Self Assessment". The questionnaire of this self-assessment consists of several questions which assess potential reputation                                                                                   | requirements of our Coc<br>n and business risks. | ies of Conduct | t, we would    |

A Vállalati Felelősségvállalási Önértékelés (CRSA) képesítési modul 7 speciális részre oszlik. Bontsa ki a CRSA modult, valamint az egyes részeket, és töltse ki az összes kérdést (ha a modul nincs teljesen kitöltve, a megadott válaszok törlődnek). Használhatja az "Expand / Collapse All" funkciót is.

## Vállalati felelősségvállalási önértékelés (CRSA) elfogadása 2/6

| General Data Questionnaire Supplier Qualification                                                                                                    |                                 |                                                                                                    |      |
|----------------------------------------------------------------------------------------------------|---------------------------------|----------------------------------------------------------------------------------------------------|------|
| One of these mandatory requirements is the suppliers commitment to the Siemens Group and Siemens Energy appreciate your co-operation in undertaking a "Corporate Responsibility Self Assessment". The questionnaire | gy Codes of (<br>of this self-a | Conduct. To assess your company's understanding and adherence to the requirements of our Codes of Conduct, we w<br>ssessment consists of several questions which assess potential reputation and business risks. | ould |
| General Information                                                                                                    |                                 |                                                                                                    |      |
| Who is the contact person within your company for the topic of sustainability / corporate responsibility / co                                                                                                    | rporate socia                   | al responsibility?                                                                                                    |      |
|                                                                                                    |                                 |                                                                                                    |      |
| Name of responsible contact                                                                                                    |                                 | Telephone Number                                                                                                    |      |
| Name of responsible contact                                                                                                    |                                 | +1234567890                                                                                                    |      |
| E-mail address                                                                                                    |                                 | Position                                                                                                    | _    |
| supplieremail@address.com                                                                                                    |                                 | CEO                                                                                                    |      |
| Does your company manage its own and/or customers' sustainability requirements?         O yes                                                                                                    |                                 | How many people does your company employ? (Only the number of people working at this specific facility required).                                                                                                |      |
| Has your company undergone a sustainability audit which includes all of the following aspects (social, et                                                                                                    | thical, health                  | a & safety and environmental aspects) during recent years?                                                                                                    |      |
| O yes O no                                                                                                    |                                 |                                                                                                    |      |
| Who performed the audit / assessment?                                                                                                    |                                 | Audit/Assessment completion date                                                                                                    |      |
| SGS                                                                                                    | ()                              | 15.10.2023                                                                                                    |      |

Az Általános információk részben töltse ki a céggel kapcsolatos elérhetőségeket és alapvető információkat. Ha van ilyen, jelölje be a kérdés melletti információs ikont, hogy további információkat kapjon a mezőről, pl. "Hány embert foglalkoztat a cége?" – Ha Ön egyszemélyes cégnek számít, és nincs alkalmazottja, akkor töltse ki a 0-t. A CRSA kérdőív Önre nem vonatkozik. A 0 kitöltése után az összes többi CRSA szakasz le lesz tiltva.

#### Vállalati felelősségvállalási önértékelés (CRSA) elfogadása 3/6

| O                                                                                          | aire Supplier Qualification                                                                                                    |                                                                                                    |
|--------------------------------------------------------------------------------------------|----------------------------------------------------------------------------------------------------|----------------------------------------------------------------------------------------------------|
| Legal Compliance                                                                           |                                                                                                    |                                                                                                    |
| 1.1 Does your company unde                                                                 | rstand and respect all applicable laws and regulations in all countries where it does                                                                                                    | , business?                                                                                                    |
| <ul> <li>Human Rights and La</li> </ul>                                                    | bor Conditions                                                                                                    |                                                                                                    |
| 2.1 Does your company have<br>Organization) convention 29?                                 | internal regulations and processes to ban slavery, servitude, forced or compulsory<br>(The stricter regulation applies)                                                                                      | labor and human trafficking that is aligned with the requirements of local legislation/law or the ILO (International Labor |
| 🔿 yes                                                                                      | no                                                                                                    |                                                                                                    |
| 2.2 Does your company have<br>employment is aligned with I<br>Organization) conventions 13 | internal regulations and processes which ensure that the minimum age for<br>ocal legislation/law or the minimum requirements of the ILO (International Labor<br>8 and 182? (The stricter regulation applies) | 2.2a Please specify minimum age for employment with your company                                                           |
| 🔾 yes                                                                                      | 🔘 no                                                                                                    |                                                                                                    |
| 2.3 Does your company have<br>Organization) convention 111                                 | internal regulations and processes aligned with local legislation/law in regard to no<br>applies)                                                                                                    | on-discrimination and respect for employees? (In case there is no local legislation/law, then ILO (International Labor     |
| 🔵 yes                                                                                      | O no                                                                                                    |                                                                                                    |
| 2.4 Does your company recog                                                                | nizes the legal rights of workers to form or join existing trade unions?                                                                                                    |                                                                                                    |
| 🔾 yes                                                                                      | O no                                                                                                    |                                                                                                    |
| 2.5 Does your company ensu                                                                 | es that workers engaging in collective bargaining neither experience disadvantage                                                                                                    | nor prefer members of employee organizations or trade unions?                                                              |
| 🔵 yes                                                                                      | O no                                                                                                    |                                                                                                    |
| 2.6 Do you have internal regu<br>legislation/law, then ILO (Inte                           | lations and processes aligned with local legislation/law that govern the maximum r<br>rnational Labor Organization) conventions 1 and 30 apply)                                                              | number of working hours and consecutive working days of employees to ensure compliance? (If there is no local              |
|                                                                                            |                                                                                                    |                                                                                                    |

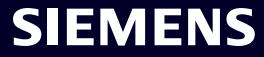

#### Vállalati felelősségvállalási önértékelés (CRSA) elfogadása 4/6

| Provide Collaboration Expand / Collapse All           TK              • Due 1 day from now                                                                                                    |                                                                                                    | Actions → ×<br>× Exit Bave Submit ←                                                      |  |
|----------------------------------------------------------------------------------------------------|----------------------------------------------------------------------------------------------------|------------------------------------------------------------------------------------------|--|
| General Data Questionnaire Supplier Qualification                                                                                                    |                                                                                                    | QUALIFIED GREEN                                                                          |  |
| Dear partner,<br>A fundamental part of our supplier selection is the company-wide define<br>One of these mandatory requirements is the suppliers commitment to the<br>appreciate your co-operation in undertaking a "Corporate Responsibility<br>the General Information<br>the Legal Compliance | Confirm Approval<br>he S<br>Self<br>Are you sure you want to proceed with the request?<br>Cancel Submit | Ready for Business".<br>Jirements of our Codes of Conduct, we would<br>d business risks. |  |
| (+)       Human Rights and Labor Conditions         (+)       Environmental and Climate Protection, Protection of N         (+)       Fair Operating Practices         (+)       Fair Operating Practices         (+)       Responsible Minerals Sourcing                                        | latural Resources                                                                                       |                                                                                          |  |
| + Supply Chain                                                                                                    |                                                                                                    |                                                                                          |  |

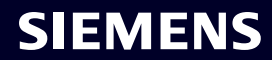

#### Vállalati felelősségvállalási önértékelés (CRSA) elfogadása 5/6

| 9                                                                                                    | X Exit 🖹 Save 🗸 Submit                                                                                                    |
|----------------------------------------------------------------------------------------------------|----------------------------------------------------------------------------------------------------|
| Please provide additional information related to the Corrective Act                                                                            | ion Plan before submitting the request.                                                                                                    |
| General Data Questionnaire Supplier Qualification Co                                                                                           | rrective Action Plan                                                                                                    |
| ar Partner,                                                                                                    |                                                                                                    |
| fundamental part of our supplier selection is the company-wide defined s<br>usiness".                                                          | upplier qualification process which requests our suppliers to fulfill mandatory minimum requirements to reach the status "Ready for                                                                                                    |
| ne of these mandatory requirements is the suppliers commitment to our sessment". During the evaluation of this self-assessment it was detected | "Code of Conduct for Siemens Suppliers and Third Party Intermediaries" by undertaking a "Corporate Responsibility Self-<br>that there are some deviations from the Siemens Code of Conduct. Therefore, it is required to implement sustainable measures to improve |
| Action Plan                                                                                                    |                                                                                                    |
| <ul> <li>2.2a Child Labor (minimum Age) V5.0</li> </ul>                                                                                        |                                                                                                    |
| Action Name<br>2.2a Child Labor (minimum Age) V5.0                                                                                             | Action Description<br>Please confirm that rules and procedures are implemented to ensure prohibition of Child Labor<br>according to local legislation or ILO (International Labor Organization) conventions 138 and 182                                            |
|                                                                                                    |                                                                                                    |
| Supplier Response                                                                                                    | I have and for shelf asian                                                                                                    |
| Supplier Response           We will implement / have implemented the required measures.                                                        | ) I have need for clarification.                                                                                                    |
| Supplier Response           We will implement / have implemented the required measures.                                                        | ) I have need for clarification.                                                                                                    |

Bontsa ki a "Action Plan" részt az Akcióelemek áttekintéséhez.

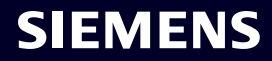

#### Vállalati felelősségvállalási önértékelés (CRSA) elfogadása 6/6

| Provide Collaboration Expand / Collapse All                                                                                                    |                                                                                                    | X Exit Save Submit                                                                 |
|----------------------------------------------------------------------------------------------------|----------------------------------------------------------------------------------------------------|------------------------------------------------------------------------------------|
| Please provide additional information related to the Corrective Action Plan before submitting the                                                                                                    | ne request.                                                                                                    |                                                                                    |
| General Data Questionnaire Supplier Qualification Corrective Action Plan                                                                                                    |                                                                                                    |                                                                                    |
| Dear Partner,                                                                                                    |                                                                                                    |                                                                                    |
| A fundamental part of our supplier selection is the company-wide defined supplier qualification process v<br>Business".                                                                                         | which requests our suppliers to fulfill mandatory minimum require                                                                        | ments to reach the status "Ready for                                               |
| One of these mandatory requirements is the suppliers commitment to our "Code of Conduct for Siemens<br>Assessment". During the evaluation of this self-assessment it was detected that there are some deviation | Suppliers and Third Party Intermediaries" by undertaking a "Corpo<br>s from the Siemens Code of Conduct. Therefore, it is required to in | orate Responsibility Self-<br>nplement sustainable measures to improve             |
| Action Plan                                                                                                    |                                                                                                    |                                                                                    |
| <ul> <li>2.2a Child Labor (minimum Age) V5.0</li> </ul>                                                                                                    |                                                                                                    |                                                                                    |
| Action Name                                                                                                    | Action Description                                                                                                    |                                                                                    |
| 2.2a Child Labor (minimum Age) V5.0                                                                                                    | Please confirm that rules and procedures are implemented to e<br>according to local legislation or ILO (International Labor Organiz      | ensure prohibition of Child Labor<br>zation) conventions 138 and 182               |
| Supplier Response                                                                                                    |                                                                                                    |                                                                                    |
| We will implement / have implemented the required measures. O I have need for clarification.                                                                                                    | B                                                                                                    |                                                                                    |
|                                                                                                    |                                                                                                    |                                                                                    |
| djon releváns választ minden akcióelemre: (A) Ha a szükséges intézkedésekel<br>la további pontosításra van szükség, jelölje be a kérdést. A GBS Team minden<br>sztázás érdekében.                               | végrehajtják vagy már végrehajtották, jelöl<br>egyes (B) jelzéssel megjelölt kérdés esetéi                                               | lje meg a kérdést ennek megfelelően. (B)<br>n felveszi Önnel a kapcsolatot további |

**SIEMENS** 

Az összes válasz megadása után kattintson a "Submit" gombra a regisztrációs követelmények teljesítéséhez.

### **SMDM / beszállítói jogosultság** Tartalom

| 1. Bevezetés                                                                   | oldalon 2  |
|--------------------------------------------------------------------------------|------------|
|                                                                                |            |
| 2. Hogyan válasszuk ki a hitelesítési módot?                                   | oldalon 4  |
|                                                                                |            |
| 3. Hogyan lehet hozzáadni/frissíteni beszállítói törzsadatait?                 | oldalon 17 |
|                                                                                |            |
| 4. Hogyan lehet megváltoztatni a bejelentkezési adatokat / hitelesítési módot? | oldalon 30 |
|                                                                                |            |
| 5. További kommunikációs anyagok                                               | oldalon 39 |

#### Első többtényezős hitelesítés aktiválása – Elfelejtett jelszó

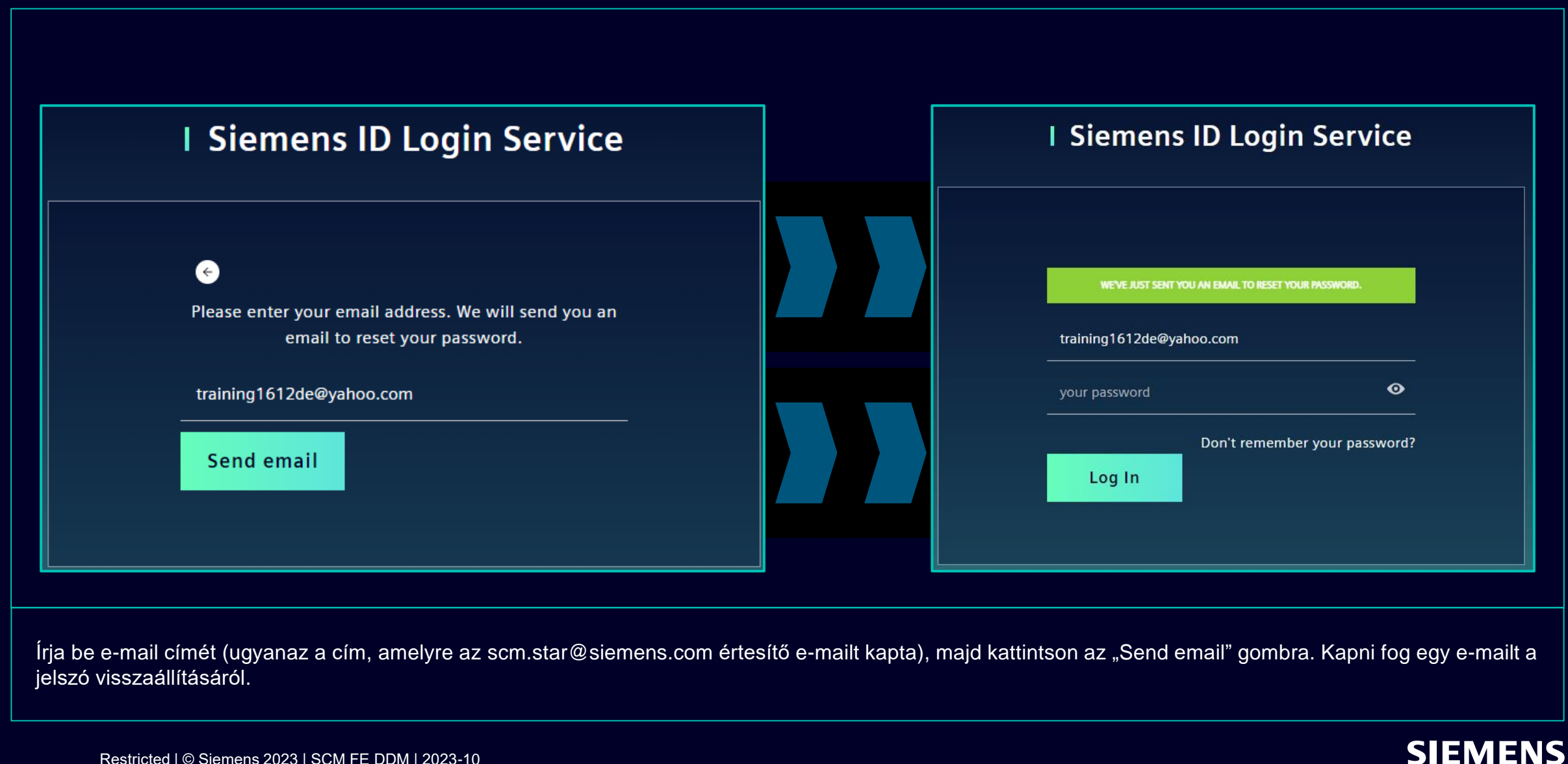

#### Első többtényezős hitelesítés aktiválása – Elfelejtett jelszó

| <b>SIEMENS</b><br>2023-10-11                                                                                                    |
|----------------------------------------------------------------------------------------------------|
|                                                                                                    |
| Hi Supplier,                                                                                                    |
| We received a request to change your Siemens ID password. You can reset your password by<br>clicking the button below and following the instructions on screen. |
| Reset my password                                                                                                    |
| You must reset your password before October 16, 2023                                                                                                    |
| <u>Contact</u>                                                                                                    |
| Please do not reply to this e-mail, as we are unable to respond from this email address.                                                                        |
| siemens.com Global Website © Siemens 1996 - 2023                                                                                                    |
|                                                                                                    |

Nyissa meg az e-mailt, és kattintson a "Reset my password" gombra. A rendszer átirányítja a kezdeti Siemens ID bejelentkezési szolgáltatás oldalára, ahol visszaállíthatja újonnan beállított jelszavát. Akkor folytasd itt.

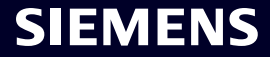

### A bejelentkezési adatok / hitelesítési módszer megváltoztatása Jelentkezzen be a Siemens ID önkiszolgáló szolgáltatásba

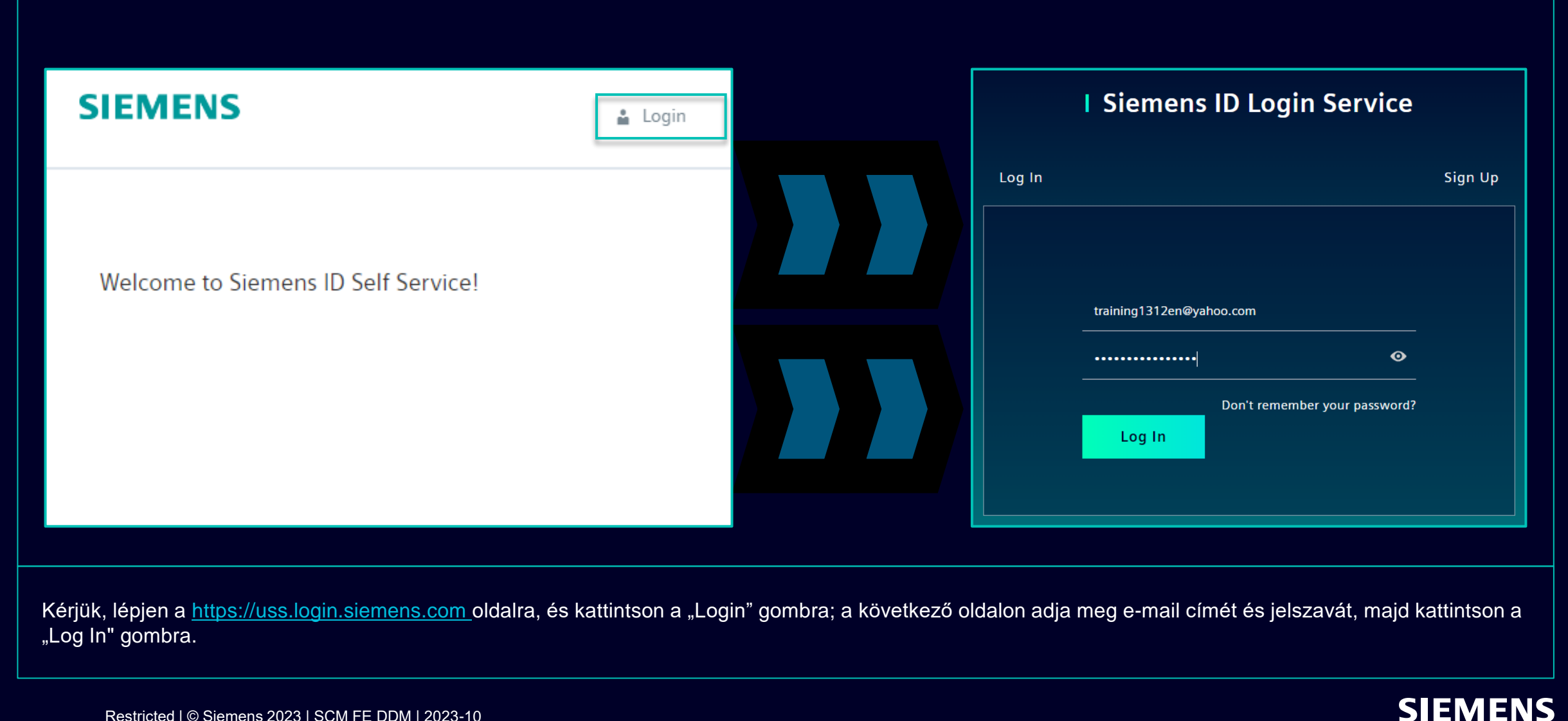

#### A bejelentkezési adatok / hitelesítési módszer megváltoztatása A fiók adatainak megváltoztatása

| Change Name                                                                          | Change Email                                                                                                    | Change Password                                                                                                    |
|--------------------------------------------------------------------------------------|----------------------------------------------------------------------------------------------------|----------------------------------------------------------------------------------------------------|
| Firstname Lastname Save                                                              | Please enter your new email address below. We will send you a<br>verification email to the new address. You will be unable to log in<br>to the application until you verify the new address.<br>Email Address<br>training1312en@yahoo.com<br>Submit Request | After submitting, you will receive an email with a link to change your password.                                                                                                 |
| A vezeték- és keresztnév megváltoztatása nem<br>befolyásolja a hitelesítési logikát. | Az e-mail-cím megváltoztatása letiltja az<br>Alkalmazás hozzáférését az új e-mail cím<br>megerősítéséig. Ezt követően az új e-mail cím<br>használható a meglévő hitelesítési módhoz.                                                                        | A jelszó visszaállítása nincs hatással a második<br>hitelesítési módszerre. A jelszó visszaállítása után<br>az aktuális második hitelesítési beállítás előre be<br>lesz állítva. |
|                                                                                      |                                                                                                    |                                                                                                    |

A második hitelesítési mód megadása után a rendszer átirányítja a fent említett profilbeállításokhoz.

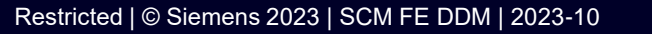

### A bejelentkezési adatok / hitelesítési módszer megváltoztatása Többtényezős hitelesítési módszer módosítása

| Verify Your Identity   We've sent a text message to:     XXXXXXXX1382   Enter the 6-digit code      Image: Image: Imag | Verify Your Identity   We've sent a text message to:   XXXXXXXX1382   Enter the 6-digit code   I   Enter the 6-digit code   I   Didn't receive a code? Resend |
|----------------------------------------------------------------------------------------------------|----------------------------------------------------------------------------------------------------|
| Verify Your Identity   We've sent a text message to:     XXXXXXXX1382     Enter the 6-digit code     I     Sms                                                                                                    | Verify Your Identity   We've sent a text message to:   Enter the 6-digit code   I   Continue Didn't receive a code? Resend                                    |
| Enter the 6-digit code — Sms                                                                                                    | Enter the 6-digit code sms<br>Continue Didn't receive a code? Resend                                                                                          |
|                                                                                                    | Continue XXXXXXX1382                                                                                                    |

A többtényezős hitelesítési mód megváltoztatásához kattintson a "Multi-Factor-Authentication" elemre – a rendszer felkéri a jelenleg beállított hitelesítési mód megadására. A bejelentkezés után válassza ki a törlés ikont és erősítse meg a műveletet. Ha megpróbálja megváltoztatni a második hitelesítési módot, mert a második hitelesítési mód nem elérhető az Ön számára (pl. elvesztette a telefont, elvesztette a hozzáférést a Guardian alkalmazáshoz vagy más második hitelesítési a további lépésekért.

### A bejelentkezési adatok / hitelesítési módszer megváltoztatása Többtényezős hitelesítési módszer módosítása

| Here you can add a new Multi-Factor-Authentication method.                                                             |                                                                                                    |
|----------------------------------------------------------------------------------------------------|----------------------------------------------------------------------------------------------------|
| Add authentication method                                                                                              | <b>SIEMENS</b><br>2023-10-12                                                                                                    |
| An email with a link to specify your new Multi-Factor-Authentication method has been sent to training1312en@yahoo.com. | Protect Your Siemens Account         Two-factor authentication enhances the security of your account by using a secondary device to verify your identity. This prevents anyone but you from accessing your account, even if they know your password.         This process will help you set up your account with this added layer of security. |
| SIEMENS<br>Here you can add a new Authentication method.<br>Add authentication method                                  | Start setup         Contact         Please do not reply to this e-mail, as we are unable to respond from this email address.         siemens.com Global Website         © Siemens 1996 - 2023                                                                                                    |

Az aktuális hitelesítési mód törlése után be kell állítania egy új többtényezős hitelesítési módszert. Kattintson a "Add atuhentication method" elemre, hogy további utasításokat tartalmazó e-mailt kapjon. Fontos, hogy jelentkezzen ki fiókjából, mielőtt új második hitelesítési módszert állítana be. Ha elkészült, nyissa meg a postafiókjába kapott értesítést, kattintson a "Start setup" gombra, és folytassa az itt leírtak szerint.

#### A bejelentkezési adatok / hitelesítési módszer megváltoztatása Jelentkezzen be helyreállítási kóddal

|                                                                                                    | <ul> <li>Select a method to verify your<br/>identity</li> </ul> |                                                                                             |
|----------------------------------------------------------------------------------------------------|-----------------------------------------------------------------|---------------------------------------------------------------------------------------------|
| Verify Your Identity   We've sent a text message to:   XXXXXXXX1382   Enter the 6-digit code   I   Continue Didn't receive a code? Resend   Try another method | ESMS >                                                          | <text><text><text><text><text><text><text></text></text></text></text></text></text></text> |

Ha módosítania kell a második hitelesítési módot, vagy jelenleg nem tudja biztosítani a második hitelesítést, akkor az első bejelentkezéskor kapott helyreállítási kóddal jelentkezhet be. Ebben az esetben, amikor a második hitelesítést kérik, válassza a "Try another method" lehetőséget, és válassza a "Recovery code" lehetőséget. Írja be a helyreállítási kódot, és kattintson a "Continue" gombra.

#### A bejelentkezési adatok / hitelesítési módszer megváltoztatása Jelentkezzen be helyreállítási kóddal

| Almost There!<br>Copy this recovery code and keep it somewhere<br>safe. You'll need it if you ever need to log in without<br>your device. |  |
|----------------------------------------------------------------------------------------------------|--|
| 57CYYZC7H9AFVM24DV628ULD<br>Copy code                                                                                                    |  |
| I have safely recorded this code  Continue                                                                                                |  |
|                                                                                                    |  |

Megkapja az új helyreállítási kódot. Kérjük, másolja át az új helyreállítási kódot, és tartsa biztonságos helyen. A régi helyreállítási kód elvethető, mivel le van tiltva, amint megkapja az újat. Az új helyreállítási kód mentése után kattintson a "Continue" gombra.

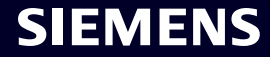

### **SMDM / beszállítói jogosultság** Tartalom

| 1. Bevezetés                                                                   | oldalon 2  |
|--------------------------------------------------------------------------------|------------|
|                                                                                |            |
| 2. Hogyan válasszuk ki a hitelesítési módot?                                   | oldalon 4  |
|                                                                                |            |
| 3. Hogyan lehet hozzáadni/frissíteni beszállítói törzsadatait?                 | oldalon 17 |
|                                                                                |            |
| 4. Hogyan lehet megváltoztatni a bejelentkezési adatokat / hitelesítési módot? | oldalon 30 |
|                                                                                |            |
| 5. További kommunikációs anyagok                                               | oldalon 39 |

### További kommunikációs anyagok és összefoglaló Multimédiás érintési pontok

| 1                                          | Supplier                                                             | Portal                                              |  |  |  |
|--------------------------------------------|----------------------------------------------------------------------|-----------------------------------------------------|--|--|--|
| SCM STrategy And Realization -<br>SCM STAR |                                                                      |                                                     |  |  |  |
|                                            | New standard: Secured login<br>SCM STAR (2-factor)                   | Forgotten password (secured<br>login)               |  |  |  |
|                                            | Expiring soon: Regular login<br>SCM STAR<br>(userneme/password)<br>→ | Forgotten username or pass-<br>word (regular login) |  |  |  |

- Általános információk az SCM STAR-ról
- Hírek és információk, hogy naprakész legyen
- Hozzáférés a képzési anyagokhoz (<u>Download Center</u>)

#### 2 — First level support

#### User Help Desk

The User Help Desk is available from Monday to Friday, 07.00 a.m. – 08.00 p.m. CET. Supported Languages: English and German. GBS Portal: Open a ticket here Phone Support is no longer available since 01.10.2023

#### Vegyél jegyet e-mailben – kattints ide

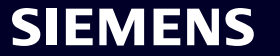

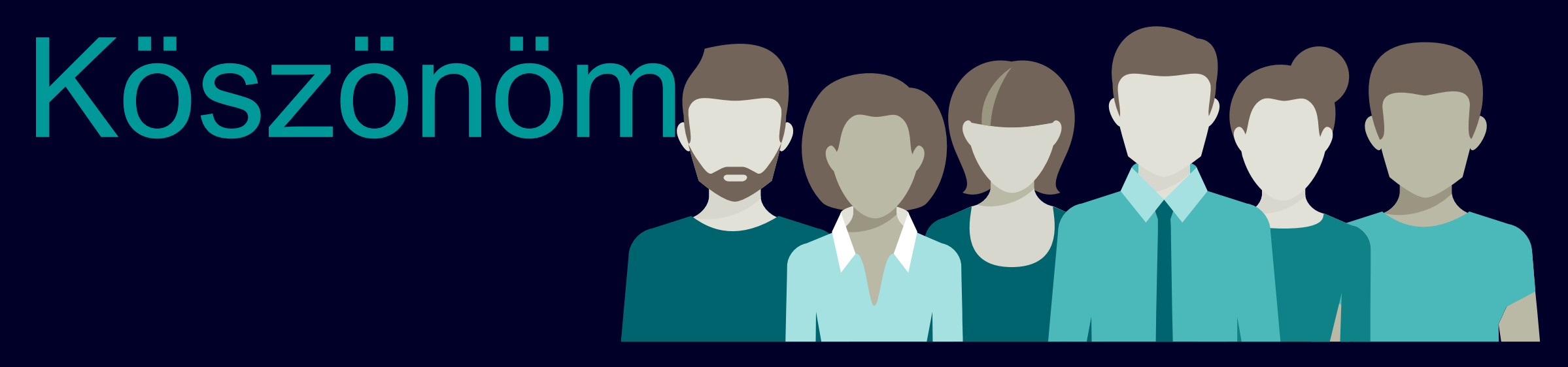

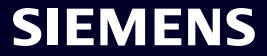